## 广东省林学会科学技术成果评价 申请操作指引

一、广东省林学会信息网注册

登陆广东省林学会信息网http://www.gdfst.org/front/homePa ge/index,按照入会流程完成注册。

| 田田田田田田田田田田田田田田田田田田田田田田田田田田田田田田田田田田田田                                                                                                    | 广东著林学会<br>Find the second second | gdfst.org                                         |                                                                                                    |                                                                                                    |
|----------------------------------------------------------------------------------------------------|----------------------------------------------------------------------------------------------------|---------------------------------------------------|----------------------------------------------------------------------------------------------------|----------------------------------------------------------------------------------------------------|
| 方东省林学会古树名木保护专业委员会成立大会       版本       医本         レジングレンジングレンジングレンジングレンジングレンジングレンジングレンジング                                                                                                    | 组织建设 学术活动 科学普                                                                                                    | <b>扬 自然教育 技术培训 技术推广</b>                           | - 社团标准 资质管理 科技评价 表彰奖励 合作交                                                                                                    | <b>还流 政策文件 学会介绍</b>                                                                                          |
| ・ 松业有害生物防治技术人员培训既在广州举办       2023-00-26         ・ 谷本与自然保护专业委员会召开绿美广东示范性       2023-00-26         ・ 谷本与自然保护专业委员会召开战力占树名木       2023-00-26         ・ 谷木の有大保护支金人会工作成大学委会召开助力占树名木       2023-00-26         ・ 谷木の有大保护支金人会工作成大学委会召开助力占树名木       2023-00-26         ・ 谷木の有大保护支金人会工作成大学会会召开助力占树名木       2023-00-26         ・ 公式の中国自然教育大会面積の第       2023-00-26         ・ 公式の中国自然教育大会面積の第       2023-07-00         ・ 公式の中国自然教育大会工作成大学会会工作成小学会会工作       2023-00-06         ・ 公式の中国自然教育大会工作教会大学研究人员培训班在广州       2023-06-06         ・ 法院水学会工作成大学会工作の大学会会工作       2023-06-06         ・ 法院水学会工作成大学会工作の大学会会工作       2023-06-06         ・ 法院水学会大学な工作の大学生       2023-10-26         ・ 企業市会大学工作会工作の大学会会工作       2023-09-26         ・ 学社会会工作の大学会会工作       2023-09-26         ・ 学社会会工会工作の大学会工作       2023-09-26         ・ 学社会会工作会工作会工作       2023-09-26         ・ 学社会会社会会工作会会工作会会工作       2023-09-26         ・ 学社会会社会会工作会会工作会会工作会社会会工作会社会会工作会会工作会会社会会工作会会工作                                                                                                    | 广东省林学会古树名木                                                                                                    | 保护专业委员会成立大会                                       | 工作动态                                                                                                    | 更多》                                                                                                    |
| ● 生态与自然保护专业委员会 召开绿美广东示范性       2023-09-26         ● 生态与自然保护专委会召开助力古树名木       2023-09-12         ● 令人交召3中国自然数育大会圆满闭箱       2023-07-10         ● 方在含素       2023-07-10         ● 注标学会古树名木保护专委会召开联力古树名木       2023-07-10         ● 注标学会古树名木保护专委会召开联, 完点抢先看→       2023-07-09         ● 法林绿化工程施工和监理技术人员培训班在广州       2023-06-06         ● 法林绿化工程施工和监理技术人员培训班在广州       2023-06-06         ● 注标绿化工程施工和监理技术人员培训班在广州       2023-06-06         ● 注抗流域生态保护与绿色发展学术研讨会暨首届       2023-06-06         ● 注流输入照序客       ●         ● 游输入照序者       2023-07-10         ● 介含素       ●         ● 介含素       ●         ● 介古省林学会大学工程表(竹子主       2023-10-31         ● 介大会素       ●       ●         ● 介白会素       ●       ●         ● 介白会素       ●       ●         ● 介白会素       ●       ●         ● 介白会素       ●       ●         ● 全人会素       ●       ●         ● 介白会素       ●       ●         ● 作台会表       ●       ●         ● 白色会表       ●       ●         ● 年台会会員的名人保护专会会員会会員会員会員会員       ●       ●         ● 白色会会員       ●        ●                                                                                                    |                                                                                                    |                                                   | <ul> <li>林业有害生物防治技术人员培训班在广州举办</li> </ul>                                                                                                    | 2023-10-26                                                                                                   |
| ● 常城へ密弱       ● 単位会気         ● 小人会気       ● 単位会気         ● 小人会気       ● 単位会気         ● 単位会気       ● 単位会気         ● 単位会気       ● 単位会し         ● 単位会し       ● 単位会し         ● 単位会し       ● 単位会し                                                                                                    | 35                                                                                                    | HRIDEN TRANS.                                     | • 生态与自然保护专业委员会 召开绿美广东示范性                                                                                                    | 2023-09-26                                                                                                   |
| ● 今天、2023中国自然数育大会圆满闭幕       2023-07-10         ○ 方在含素       ● 今天、2023中国自然数育大会圆满闭幕       2023-07-10         ○ 方在含素       ● 学校会大学学大学校大学学生、100000000000000000000000000000000000                                                                                                    |                                                                                                    |                                                   | • 省林学会古树名木保护专委会召开助力古树名木                                                                                                    | 2023-09-12                                                                                                   |
| ・广东自然教育走在全国前列       2023-07-10         ・2023中国自然教育大会开幕, 亮点抢先看→       2023-07-09         ・2023中国自然教育大会开幕, 亮点抢先看→       2023-06-06         ・注东省林少名女子开展2023年林业乡土专       2023-06-06         ・注流域生态保护与绿色发展学术研讨会暨首届       2023-06-06         ・注流域生态保护与绿色发展学术研讨会暨首届       2023-06-06         ・注流域生态保护与绿色发展学术研讨会暨首届       2023-06-06         ・注流域生态保护与绿色发展学术研讨会暨首届       2023-06-06         ・注流域生态保护与绿色发展学术研讨会暨首届       2023-06-06         ・注流域生态保护与绿色发展学和研讨会暨首届       2023-06-06         ・注流域生态保护与绿色发展学和研讨会暨首届       2023-06-06         ・注流域生态保护与绿色发展学和研讨会暨首届       2023-06-06         ・注流域生态保护与绿色发展学和       2023-09-12         ・汽车省林学会关于第五国属 電林       2023-10-08         ・汽车省林学会关于第五国属 電林       2023-09-28         ・汽车省林学会关于第五国属 電林       2023-09-28         ・汽车街林学会关于第五国属 電林       2023-09-28         ・汽车日林城北中与绿色发展学       2023-09-12         ・汽车日林城北市会長中与绿色发展学       2023-09-12         ・汽车日林洋会会保护与绿色发展学       2023-09-12         ・汽车日林江流域生态保护与绿色发展学       2023-06-06         ・汽车日林洋会会保护与绿色发展学       2023-06-06         ・汽车日本保护与绿色发展学       2023-06-06         ・汽车日本保护与绿色发展学       2023-06-06         ・汽车日本大型公式の号の日       -汽车日本大型公式の号の日 |                                                                                                    |                                                   | • 今天, 2023中国自然教育大会圆满闭幕                                                                                                    | 2023-07-10                                                                                                   |
| ● 資輸入密码       ● 単位会员         ● 个人会员       ● 単位会员         ● 単位会員       ● 単位会員         ● 単位会員       ● 単位会員         ● 単位会員       ● 単位会員         ● 単位会員       ● 単位会員         ● 単位会員       ● 単位会員         ● 単位会員       ● 単位会員         ● 単位会員       ● 単位会員         ● 単位会員       ● 単位会員         ● 単位会員       ● 単位会員                                                                                                    |                                                                                                    |                                                   | • 广东自然教育走在全国前列                                                                                                    | 2023-07-10                                                                                                   |
| ・造林绿化工程施工和监理技术人员培训班在广州       2023-06-07         ・方、省林学会古树名木保护专业委员会成立       ・方、省林业局办公室关于开展2023年林业乡土专       2023-06-06         ・洗江流域生态保护与绿色发展学术研讨会暨首届       2023-06-06         ・洗江流域生态保护与绿色发展学术研讨会暨首届       2023-06-06         ・洗丁流域生态保护与绿色发展学术研讨会暨首届       2023-06-06         ・洗丁茶省林学会大野如水型调查规划设计技术       更多》         ・大子举办林业调查规划设计技术       2023-10-08         ・方东省林学会关于征求(竹子主       2023-10-08         ・方东省林学会关于第五届南粤林       2023-09-28         ・大于两家林业调查规划设计资质       2023-09-28         ・关于召开珠江流域生态保护与绿色发展学       2023-06-06         ・关于召开珠江流域生态保护与绿。2023-04-29                                                                                                    |                                                                                                    |                                                   |                                                                                                    |                                                                                                    |
| <ul> <li>         ・广东省林业局办公室关于开展2023年林业乡土专 2023-06-06         ・法江流域生态保护与绿色发展学术研讨会暨首届 2023-06-06         ・法江流域生态保护与绿色发展学术研讨会暨首届 2023-06-06         ・法江流域生态保护与绿色发展学术研讨会暨首届 2023-06-06         ・法江流域生态保护与绿色发展学、研讨会暨首届 2023-06-06         ・法丁流域生态保护与绿色发展学、研讨会暨首届 2023-06-06         ・生态与自然保护专业委员会 召开 2023-09-26         ・"方东省林学会关于征求《竹子主 2023-10-08         ・广东省林学会关于第五届南粤林 2023-10-08         ・广东省林学会关于第五届南粤林 2023-09-28         ・关于网家林业调查规划设计资质 2023-09-28         ・关于召开珠江流域生态保护与绿色发展学 2023-06-06         ・关于召开珠江流域生态保护与绿 2023-04-29         </li> </ul>                                                                                                    | 1 LULI                                                                                                    |                                                   | • 2023中国自然教育大会开幕,亮点抢先看→                                                                                                    | 2023-07-09                                                                                                   |
| 余省株学会古树名木保护专业委员会成立       ● 珠江流域生态保护与绿色发展学术研讨会暨首届       2023-06-06         金员登录及业务办理       ● 康瑜入用户名       更多 >>         • 请输入用户名       · 广东省林学会关于征求《竹子主       2023-10-31         • 广东省林学会关于近求《竹子主       2023-10-08         • 广东省林学会关于第五届南粤林       2023-09-28         · 广东省林学会关于第五届南粤林       2023-09-28         · 关于两家林业调查规划设计资质       2023-09-08         · 关于召开珠江流域生态保护与绿色发展学       2023-04-29                                                                                                    | ALAMA                                                                                                    |                                                   | <ul> <li>2023中国自然教育大会开幕,亮点抢先看→</li> <li>・造林绿化工程施工和监理技术人员培训班在广州</li> </ul>                                                                                                    | 2023-07-09<br>2023-06-07                                                                                     |
| 金员登录及业务办理       通知公告       更多》       学术活动       更多》         • 请输入用户名       · 关于举办林业调查规划设计技术       2023-10-31       · 生态与自然保护专业委员会 召开       2023-09-26         • 请输入密码       · 广东省林学会关于征求《竹子主       2023-10-08       · 省林学会古树名木保护专委会召       2023-09-12         • 广东省林学会关于第五届南粤林       2023-09-28       · 珠江流域生态保护与绿色发展学       2023-06-06         · 关于两家林业调查规划设计资质       2023-09-08       · 关于召开珠江流域生态保护与绿       2023-04-29                                                                                                    |                                                                                                    | HAIP                                              | <ul> <li>・2023中国自然教育大会开幕,亮点抢先看→</li> <li>・造林绿化工程施工和监理技术人员培训班在广州</li> <li>・广东省林业局办公室关于开展2023年林业乡土专</li> </ul>                                                                                                    | 2023-07-09<br>2023-06-07<br>2023-06-06                                                                       |
| <ul> <li>▲ 请输入用户名</li> <li>→ 关于举办林业调查规划设计技术</li> <li>2023-10-31</li> <li>・ 生态与自然保护专业委员会 召开</li> <li>2023-09-26</li> <li>・ 广东省林学会关于征求《竹子主</li> <li>2023-10-08</li> <li>・ 省林学会古树名木保护专委会召</li> <li>2023-09-12</li> <li>・ 广东省林学会关于第五届南粤林</li> <li>2023-09-28</li> <li>・ 珠江流域生态保护与绿色发展学</li> <li>2023-06-06</li> <li>・ 关于两家林业调查规划设计资质</li> <li>2023-09-08</li> <li>・ 关于召开珠江流域生态保护与绿</li> <li>2023-04-29</li> </ul>                                                                                                    |                                                                                                    |                                                   | <ul> <li>2023中国自然教育大会开幕,亮点抢先看→</li> <li>造林绿化工程施工和监理技术人员培训班在广州</li> <li>广东省林业局办公室关于开展2023年林业乡土专</li> <li>珠江流域生态保护与绿色发展学术研讨会暨首届</li> </ul>                                                                                                    | 2023-07-09<br>2023-06-07<br>2023-06-06<br>2023-06-06                                                         |
| <ul> <li>● 请输入密码</li> <li>● 广东省林学会关于征求《竹子主</li> <li>2023-10-08</li> <li>● 省林学会古树名木保护专委会召</li> <li>2023-09-12</li> <li>● 许东省林学会关于第五届南粤林</li> <li>2023-09-28</li> <li>● 珠江流域生态保护与绿色发展学</li> <li>2023-06-06</li> <li>● 关于两家林业调查规划设计资质</li> <li>2023-09-08</li> <li>● 关于召开珠江流域生态保护与绿</li> <li>2023-04-29</li> </ul>                                                                                                    | 全员登录及业务办理                                                                                                    | 通知公告                                              | <ul> <li>2023中国自然教育大会开幕,亮点抢先看→</li> <li>造林绿化工程施工和监理技术人员培训班在广州</li> <li>广东省林业局办公室关于开展2023年林业乡土专</li> <li>珠江流域生态保护与绿色发展学术研讨会暨首届</li> </ul>                                                                                                    | 2023-07-09<br>2023-06-07<br>2023-06-06<br>2023-06-06                                                         |
| ・广东省林学会关于第五届南粤林       2023-09-28       ・珠江流域生态保护与绿色发展学       2023-06-06         ・关于两家林业调查规划设计资质       2023-09-08       ・关于召开珠江流域生态保护与绿       2023-04-29                                                                                                    | 余倉林学会古树名木保护专业委員           会员登录及业务办理           ・           ・           ・           ・           ・           ・           ・           ・           ・           ・           ・           ・           ・           ・           ・           ・           ・           ・           ・           ・           ・           ・           ・           ・           ・           ・           ・           ・           ・           ・           ・           ・           ・           ・           ・           ・           ・           ・           ・           ・           ・           ・           ・           ・           ・           ・           ・           ・           ・           ・           ・ <t< td=""><td>▲ 金成立 ▲ ▲ ▲ ▲ ▲ ▲ ▲ ▲ ▲ ▲ ▲ ▲ ▲ ▲ ▲ ▲ ▲ ▲ ▲</td><td><ul> <li>・2023中国自然教育大会开幕, 完点抢先看→</li> <li>・造林绿化工程施工和监理技术人员培训班在广州</li> <li>・广东省林业局办公室关于开展2023年林业乡土专</li> <li>・珠江流域生态保护与绿色发展学术研讨会暨首届</li> </ul> 更多 》 2023-10-31 <ul> <li>・生态与自然保护专业委员会 召开</li> </ul></td><td>2023-07-09<br/>2023-06-07<br/>2023-06-06<br/>2023-06-06<br/>更多》<br/></td></t<>                                                                                                    | ▲ 金成立 ▲ ▲ ▲ ▲ ▲ ▲ ▲ ▲ ▲ ▲ ▲ ▲ ▲ ▲ ▲ ▲ ▲ ▲ ▲       | <ul> <li>・2023中国自然教育大会开幕, 完点抢先看→</li> <li>・造林绿化工程施工和监理技术人员培训班在广州</li> <li>・广东省林业局办公室关于开展2023年林业乡土专</li> <li>・珠江流域生态保护与绿色发展学术研讨会暨首届</li> </ul> 更多 》 2023-10-31 <ul> <li>・生态与自然保护专业委员会 召开</li> </ul>                                                                                                    | 2023-07-09<br>2023-06-07<br>2023-06-06<br>2023-06-06<br>更多》<br>                                              |
| <ul> <li>○ 个人云页 ○ 単位云页</li> <li>・关于两家林业调查规划设计资质</li> <li>2023-09-08</li> <li>・关于召开珠江流域生态保护与绿</li> <li>2023-04-29</li> </ul>                                                                                                    | <ul> <li>★ 首林 学会古树名木保护专业支付</li> <li>★ 古城入用户名</li> <li>▲ 请输入用户名</li> <li>▲ 请输入密码</li> </ul>                                                                                                    | 通知公告 关于举办林业调查规划设计技术 广东省林学会关于征求《竹子主                | <ul> <li>2023中国自然教育大会开幕,亮点抢先看→</li> <li>造林绿化工程施工和监理技术人员培训班在广州</li> <li>广东省林业局办公室关于开展2023年林业乡土专</li> <li>珠江流域生态保护与绿色发展学术研讨会暨首届</li> </ul> 更多 》           夏冬 》           2023-10-31         生态与自然保护专业委员会 召开           2023-10-38         ・省林学会古树名木保护专委会召                                                             | 2023-07-09<br>2023-06-07<br>2023-06-06<br>2023-06-06<br>更多》<br>                                              |
|                                                                                                    | ★合林学会古树名木保护支払支 ★合教学校・学校・学校・学校・学校・学校・学校・学校・学校・学校・学校・学校・学校・学                                                                                                    | 通知公告 关于举办林业调查规划设计技术 广东省林学会关于征求《竹子主 广东省林学会关于第五届南粤林 | <ul> <li>・ 2023中国自然教育大会开幕, 亮点抢先看→</li> <li>・ 造林绿化工程施工和监理技术人员培训班在广州</li> <li>・ 广东省林业局办公室关于开展2023年林业乡土专</li> <li>・ 珠江流域生态保护与绿色发展学术研讨会暨首届</li> </ul> 更多 》           夏冬 》 <b>学术活动</b> 2023-10-31         ・ 生态与自然保护专业委员会 召开           2023-10-38         ・ 省林学会古树名木保护专委会召           2023-09-28         ・ 珠江流域生态保护与绿色发展学 | 2023-07-09<br>2023-06-07<br>2023-06-06<br>2023-06-06<br>2023-09-26<br>2023-09-26<br>2023-09-12<br>2023-06-06 |

入会流程图

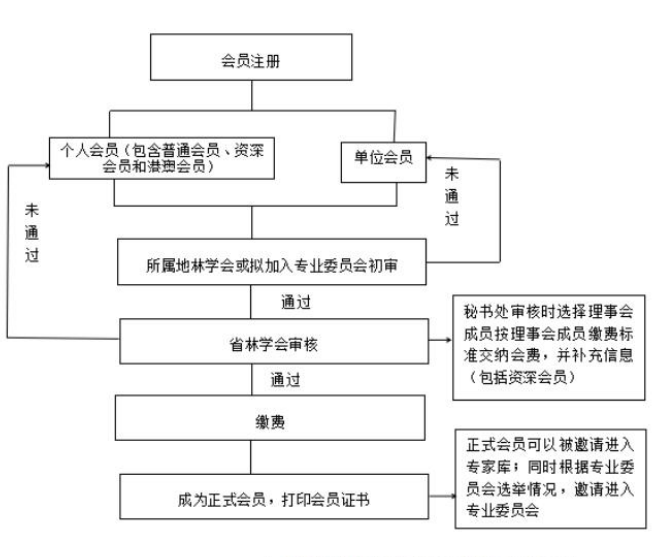

○ 已阅读并同意 请仔细阅读注册协议, 还剩 [0] 秒

二、科技成果评价

注册完成后,登陆个人会员账号。在"新建申请"模块选择"科 技评价申请"。

|                                                                                        | M学会信息网<br>v.gdfst.org                                                                                                    |                                                                                                    | 请输入关键字进行检索                                                                                                    | 查询                |
|----------------------------------------------------------------------------------------|----------------------------------------------------------------------------------------------------|----------------------------------------------------------------------------------------------------|----------------------------------------------------------------------------------------------------|-------------------|
| Fronte lands of longitudinations<br>FSGD                                               |                                                                                                    |                                                                                                    |                                                                                                    |                   |
| 组织建设 学术活动 科学                                                                           | 辛普及 自然教育 技术培训 技术推广                                                                                                    | 社团标准 资质管理 科技                                                                                                    | 评价 表彰奖励 合作交流                                                                                                    | 政策文件 学会介约         |
| 个人信息                                                                                   |                                                                                                    |                                                                                                    |                                                                                                    |                   |
| 密码修改                                                                                   | <b>^</b>                                                                                                    |                                                                                                    |                                                                                                    |                   |
| 新建申请                                                                                   |                                                                                                    |                                                                                                    | Y                                                                                                    |                   |
| 申请管理                                                                                   | 林业有害生物防治组<br>织资质                                                                                                    | 林业调查规划设计单<br>位资质                                                                                                    | 造林绿化资质申请                                                                                                    | <u>ĝ</u> l        |
| 专家申请                                                                                   |                                                                                                    |                                                                                                    |                                                                                                    |                   |
| 专家审核                                                                                   |                                                                                                    |                                                                                                    |                                                                                                    |                   |
| 缴费信息                                                                                   |                                                                                                    | R                                                                                                    | **                                                                                                    |                   |
| 补充专项                                                                                   |                                                                                                    | - •                                                                                                    |                                                                                                    |                   |
|                                                                                        | 科技评价申请                                                                                                    | 南粤林业科技奖(科<br>技创新奖)申报                                                                                                    | 团体标准申请                                                                                                    |                   |
| 织建设 学术活动 科学普及                                                                          | 自然教育 技术培训 技术推广 社团标                                                                                                    | 准资质管理科技评价表。                                                                                                    | 影奖励 合作交流 政策文件                                                                                                    | 学会介绍              |
| 织建设 学术活动 科学普及<br>个人信息                                                                  | 自然教育技术培训技术推广社团标<br>林信息 内容简介 主要研制人员                                                                                                    | 准 资质管理 科技评价 表最<br>技术资料                                                                                                    | 診奖励 合作交流 政策文件<br>担写频                                                                                                    | 学会介绍              |
| (织建设 学术活动 科学普及<br>个人信息<br>密码修改<br>新建申请                                                 | 自然教育 技术培训 技术推广 社团标<br>林信息 内容管介 主要研制人员                                                                                                    | 准 资质管理 科技评价 表载<br>技术资料<br>* 成果类别:                                                                                                    | 影奖励 合作交流 政策文件<br>道雪频示<br>谢选择 💙                                                                                           | 学 <del>会</del> 介绍 |
| (決建设 学术活动 科学普及<br>个人信息<br>密码修改<br>新建申请<br>申请管理                                         | 自然教育 技术培训 技术推广 社团标<br>体信息 内容简介 主要研制人员<br>* 成果名称:<br>* 完成单位: 广东生态工程职业学                                                                                                    | 准 资质管理 科技评价 表。<br>技术资料<br>统 * 成果类别:<br>* 电调评价单位:                                                                                                    | ジ奖励 合作交流 政策文件<br>担告例<br>構造群 ~<br>「方生态工程限业学院                                                                              | 学会介绍              |
| (須建设 学术活动 科学普及<br>个人信息<br>密码修改<br>新建申请<br>申请管理<br>专家申请                                 | 自然教育 技术培训 技术推广 社团标                                                                                                    | 准 资质管理 科技评价 表記 技术资料  * 成果英別:  院 ・研究终止时间:                                                                                                    | 約奖励 合作交流 政策文件<br>重写例<br>満法择 ∨<br>「「东生志工程职业学院」                                                                            | 学会介绍              |
| (契建设 学术活动 科学普及<br>个人信息<br>密码修改<br>新建申请<br>申请管理<br>专家申请<br>专家申核                         | 自然教育 技术培训 技术推广 社团标<br>体信息 内容简介 主要研制人员<br>"成果名称:<br>"完成单位: 广东生态工程职业分<br>"研究起始时间:<br>"中语单位灵尾首部名称: 广东音<br>"中语单位灵尾首部名称: 广东音                                                                                                    | 准 资质管理 科技评价 表記 技术资料  * 成果类別:  ・ 市南平公单位:  ・ 市南半位現属省部代码:  ・ 中南半位現属省部代码:  ・ 中南半位現属省部代码:  ・ 中南半位現属省部代码: ・                                                                                                    | <ul> <li>ジ奖励 合作交流 政策文件</li> <li>塩写添加</li> <li>遺告择</li> <li>ご 方法生态工程职业学院</li> <li>440000</li> <li>440000</li> </ul>       | 学会介绍              |
| (安建设 学术活动 科学普及<br>个人信息<br>密码修改<br>新建申请<br>申请管理<br>专家申请<br>专家申请<br>教表信息                 | 自然教育 技术培训 技术推广 社团标<br>体信息 内容简介 主要研制人员<br>"成果名称:<br>"完成单位: 广东生态工程职业分<br>"研究选始时间:<br>"申请单位隶属智能名称: 广东首<br>"申请单位死在地区名称: 广州市<br>"单前属性、 笑妙                                                                                                    | 准 资质管理 科技评价 表記<br>技术资料 ★ 成果类別: 第 申请评价单位: * 申请单位更属省部代码: * 申请单位更属省部代码: * 申请单位现在地区代码:                                                                                                    | ジ奖励 合作交流 政策文件<br>担写例<br>構造择 ♥<br>「广东生态工程职业学院<br>440000<br>440100                                                         | 学会介绍              |
| (织建设 学术活动 科学普及<br>个人信息<br>密码修改<br>新建申请<br>申请管理<br>专家申请<br>专家申请<br>支家申请<br>支家申请<br>大方专项 | 自然教育 技术培训 技术推广 社团标<br>(本信息 内容简介 主要研制人员<br>"成果名称:<br>"完成单位: 广东生态工程职业分<br>"研究起始时间:<br>"申请单位获是局部名称: 广东省<br>"申请单位获在地区名称: 广州市<br>"单位属性: 学校<br>"申请单位联系人; 该项成果的技术会景                                                                                                    | 推 资质管理 科技评价 表成     技术资料     * 成果类别:     * 研究终止时间:     * 申请单位获届省部代码:     * 申请单位死在地区代码:     * 申请单位死在地区代码:     * ● 承承电话:                                                                                                    | 約次励 合作交流 政策文件<br>運転例<br>満法择 ✓<br>广东生志工程职业学院                                                                              | 学会介绍              |
| (织建设 学术活动 科学普及<br>个人信息<br>密码修改<br>新建申请 申请管理 专家申请 专家申祷 数提信息 补充专项                        | 自然教育 技术培训 技术推广 社团标<br>体信息 内容简介 主要研制人员<br>"成果名称:<br>"完成单位: 广东生态工程职业分<br>"研究起始时间:<br>"申请单位或尾智部名称: 广东曾<br>"申请单位或尾智部名称: 广/州市<br>"单位属性: 学校<br>"申请单位联系人: 读项或果的技术负责<br>"E-mail:                                                                                                    | 准 资质管理 科技评价 表報<br>技术资料 * 成果类別: 第 申请年公单位: * 研究袋止助词: * 申请单位現属省部代码: * 申请单位現尾省部代码: ▲ 申请单位所在地区代码: ▲ 邮政编码: 人 * 联系电话:                                                                                                    | <ul> <li>ジ奖励 合作交流 政策文件</li> <li>重写例</li> <li>構造择 </li> <li>广东生态工程即业学院</li> <li>440000</li> <li>440100</li> </ul>         | 学会介绍<br>]         |
| (3)建设 学术活动 科学普及<br>个人信息<br>密码修改<br>新建申请 中请管理 专家申请 专家申请 支家申请 支家申请 表求申请 教書信息 补充专项        | 自然教育         技术培训         技术推广         社团标           ▲本信息         内容窗介         主要研制人员           ● 成果名称:             ● 常成单位:         广东生态工程职业学           ● 申请单位现景雪部名称:         广东省           ● 申请单位死患国部名称:         广州市           ● 単靖単位所在地区名称:         广州市           ● 単靖単位所在地区名称:         广州市           ● 単靖単位联系台:                                                                                                    | 准 资质管理 科技评价 表示<br>技术资料 * 成果类別: 第 ● 申请平价单位: * 研究珍止时间: ● 申请单位要属首部代码: ◆ 申请单位要用首部代码: ◆ 申请单位要用首部代码: ◆ 部政網码: ▲ ● 求祭电话:                                                                                                    | ジ奖励 合作交流 政策文件<br>運写例<br>講选择 ♥<br>「<br>「<br>京生态工程职业学院<br>440000<br>440100                                                 | 学会介绍              |
| (決建设 学术活动 科学普及<br>个人信息<br>密码修改<br>新建申请 日请管理 专家申请 专家申请 支家申核 激费信息 补充专项                   | 自然教育         技术培训         技术推广         社团标           【本信息         内容能介         主要研制人员           *成果名称:         *         *           *成果名称:         *         *           *初成单位:         广东生本工程职业分         *           *研究起始时间:         *         *           *申请单位房走留部名称:         广州市         *           *申请单位所在地区名称:         广州市         *           *申请单位所在地区名称:         广州市         *           *自道果也以来去社:         读成动菜里的技术分型           *目講単位所在地区名称:         广州市           *         *         #           *         #         #           *         #         #           *         #         #           *         #         #           *         #         #           *         #         #           *         #         #           *          #           *          #           *          #           *          #           *          #           *          #           * | 准 资质管理 科技评价 表示<br>技术资料 * 成果类別: 第一 ● 申请平价单位: ● ● 申请单位死在地区代码: ● 申请单位死在地区代码: ● ● 申请单位死在地区代码: ● ● ● ● ● ● ● ● ● ● ● ● ● ● ● ● ● ● ●                                                                                                    | 影奖励       合作交流       政策文件         道雪添加<br>请选择          广东生志工程职业学院          440000          440100          博选择           | 学会介绍              |
| 祭建设 学术活动 科学普及<br>个人信息                                                                  | 自然教育         技术培训         技术推广         社团标           #4億島         内容窗介         主要研制人员           #成果名称:                                                                                                    | <ul> <li>准 资质管理 科技评价 表面</li> <li>技术资料</li> <li>* 成果类别:</li> <li>* 申请伴价单位:</li> <li>* 申请单位更属省部代码:</li> <li>* 申请单位更属省部代码:</li> <li>* 申请单位现更省部代码:</li> <li>* 申请单位死在地区代码:</li> <li>* 報政编码:</li> <li>人 * 联系电话:</li> <li>* 成果密吸:</li> <li>* 申请半价形式:</li> </ul> | 影奖励       合作交流       政策文件         運営例       第          第选择           440000           440100           第选择           第选择 | 学会介绍              |

基本信息中的固定填报内容见上图,其他项目相关内容填报要求见《广东省林学会科学技术成果评价管理办法(试行)》(粤林学〔2019〕9号)(附件1)30-31页。